# NÁVOD PRO UČITELE:

Nápověda: <u>https://is.muni.cz/auth/napoveda/szr#szr\_16</u>

https://is.muni.cz/auth/napoveda/ucitel?lang=cs#ucitel

https://is.muni.cz/auth/help/ucitel/zaciname\_pro\_ucitele?lang=cs

Termínovník: https://etnologie.phil.muni.cz/studium/pro-externisty

## Zkouškové období:

• Požadovat jen splnění těch podmínek, které jsou v sylabu a jsou zpřístupněny do počátku zápisu (povinná účast, vypracování semestrální práce či splnění jiného druhu úkolu, splnění dílčího úkolu jako podmínka pro připuštění ke zkoušce atd.) Je potřeba dodržet způsob ukončení předmětu, který je uveden v sylabu předmětu, sdělen studentů na začátku výuky. <u>Nutné tedy ověřit aktuálnost sylabu. V případě potřeby upravit sylabus se můžete obrátit na M. Maradovou nebo E. Chovancovou nebo změnu můžete provádět sami:</u> Učitel-výběr předmětu-(srolovat dolů a vybrat) Sylabus a doplňující informace učitele (kde je možné upravota sylabus).

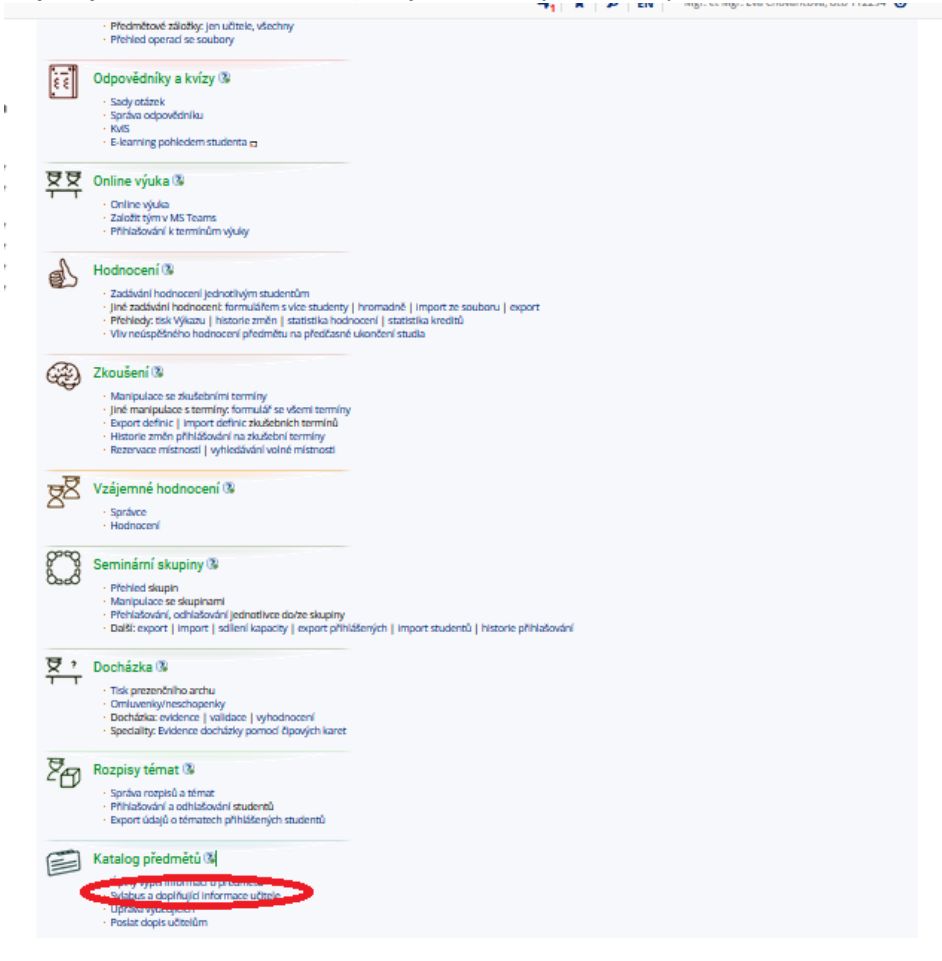

 Termíny zápočtů, kolokvií a zkoušek je třeba vyhlásit v souladu se SZŘ 14 dní před začátkem zkouškového období. Harmonogram akademického roku je možné vygenerovat přímo v IS https://is.muni.cz/auth/predmety/obdobi nebo jej máme zveřejněn na webu https://etnologie.phil.muni.cz/studium/pro-studenty. Před zkouškovým obdobím obdržíte důležité informace e-mailem.

• Je nutné vypsat <u>vždy alespoň tři termíny</u> se strukturou jeden termín řádný a dva termíny řádné + opravné. Na všechny termíny by se studenti z důvodu evidence (a případných

odvolání) měli přihlašovat. Vypisovat termíny pouze opravné nedoporučujeme.

• Je žádoucí dbát na kapacitu zkušebních termínů dle počtu zapsaných studentů, zejména pak je třeba kapacitu nastavit tak, aby studenti mohli využít opravných termínů v souladu s čl. 18 odst. 2 a čl. 19 odst. 2. Zároveň by nastavená kapacita měla umožnit studentům volbu řádného termínu.

• Výsledek ukončení předmětu musí být zaznamenán do IS <u>nejpozději do sedmi pracovních</u> <u>dnů po termínu</u>, v případě písemné zkoušky. Zkušební termíny je tedy třeba rozvrhovat s přiměřenými odstupy tak, aby byly opravné termíny stanoveny na dny, kdy již bude v IS zapsáno hodnocení předchozích zkušebních termínů. V případě ústní zkoušky je výsledek hodnocení zaznamenán <u>nejpozději v pracovní den následující po dni ukončení</u> (SZŘ, čl. 7, odst. 3).

• **Student má právo nahlédnout do hodnocení** písemných prací a elektronických testů rozhodných pro ukončení předmětu, a to do 15 pracovních dnů od data sdělení hodnocení písemné práce, respektive elektronického testu. Vyučující má povinnost uchovat písemné práce nebo elektronické testy po dobu šesti měsíců od konce zkouškového období příslušného semestru (SZŘ, čl. 16, odst. 11).

• Zkušební termíny by měly být zveřejňovány i v případech, kdy je podmínkou ukončení odevzdání písemné práce, a to tak, aby byla vždy dodržena podmínka zápisu hodnocení v IS do sedmi dnů.

• <u>Hodnocení "X" je třeba zadávat před vypsáním zkušebních termínů</u>, resp. nejpozději do posledního dne, který předchází začátku zkouškového období (SZŘ, čl. 16, odst. 9 a 10), a to v případě, kdy dotčení studenti v průběhu semestru neplnili bez omluvy průběžné kontroly, případně tyto kontroly nesplnili nebo nenaplnili požadavky v průběhu semestrální výuky. Je však třeba, aby plnění takových povinností bylo vyznačeno v sylabech příslušných kurzů. Hodnocení "X" znemožňuje studentům přihlášení k ukončení předmětu.

• Klasifikační stupnice: <a href="https://is.muni.cz/auth/napoveda/szr#szr\_17">https://is.muni.cz/auth/napoveda/szr#szr\_17</a>

# Rezervace učeben pro zkoušení:

Nápověda: https://is.muni.cz/napoveda/komunikace/rezervace\_mistnosti#k\_rezervace\_jake

Rezervace knihovny není možná přes IS, je potřeba se domluvit s Mgr. Chovancovou a zaznačit fyzicky do rozvrhu na nástěnce v knihovně.

## **Rezervace poslucháren:**

```
      1. Jak si můžu zarezervovat místnost?

      Do aplikace pro rezervování místností můžete vstoupit přes

      Informační systém > Kalendář > Další rozvrhy a rezervace > Rezervace místností

      nebo

      Informační systém > Učitel > (Zkoušení) > Rezervace místností

      zde najdete seznam místností, které máte právo rezervovat. Jedná se o místnosti, u kterých jste uveden v Kontaktních údajích nebo jsou označeny některým z
```

atributů "Smí rezerovat", "Smí rezerv. učo", "Smí sprav. učo" či "Smí rezerv. sk." a vy spadáte do jejich hodnot. Hodnotou atributu "Smí rezervovat" je ID pracoviště. Takovou místnost si můžete zarezervovat, pokud pracujete (jako zaměstnanec, učitel, doktorant nebo máte právo s\_rezerv\_mist) na stejném pracovišti nebo jeho podpracovišti.

Pro rezervaci vyberte požadovanou místnost a den a klikněte na "Rezervovat". Následně si vyberte v tabulce požadovaný čas a vložte k rezervovaným hodinám komentář. Rezervaci potvrďte tlačítkem "Rezervovat".

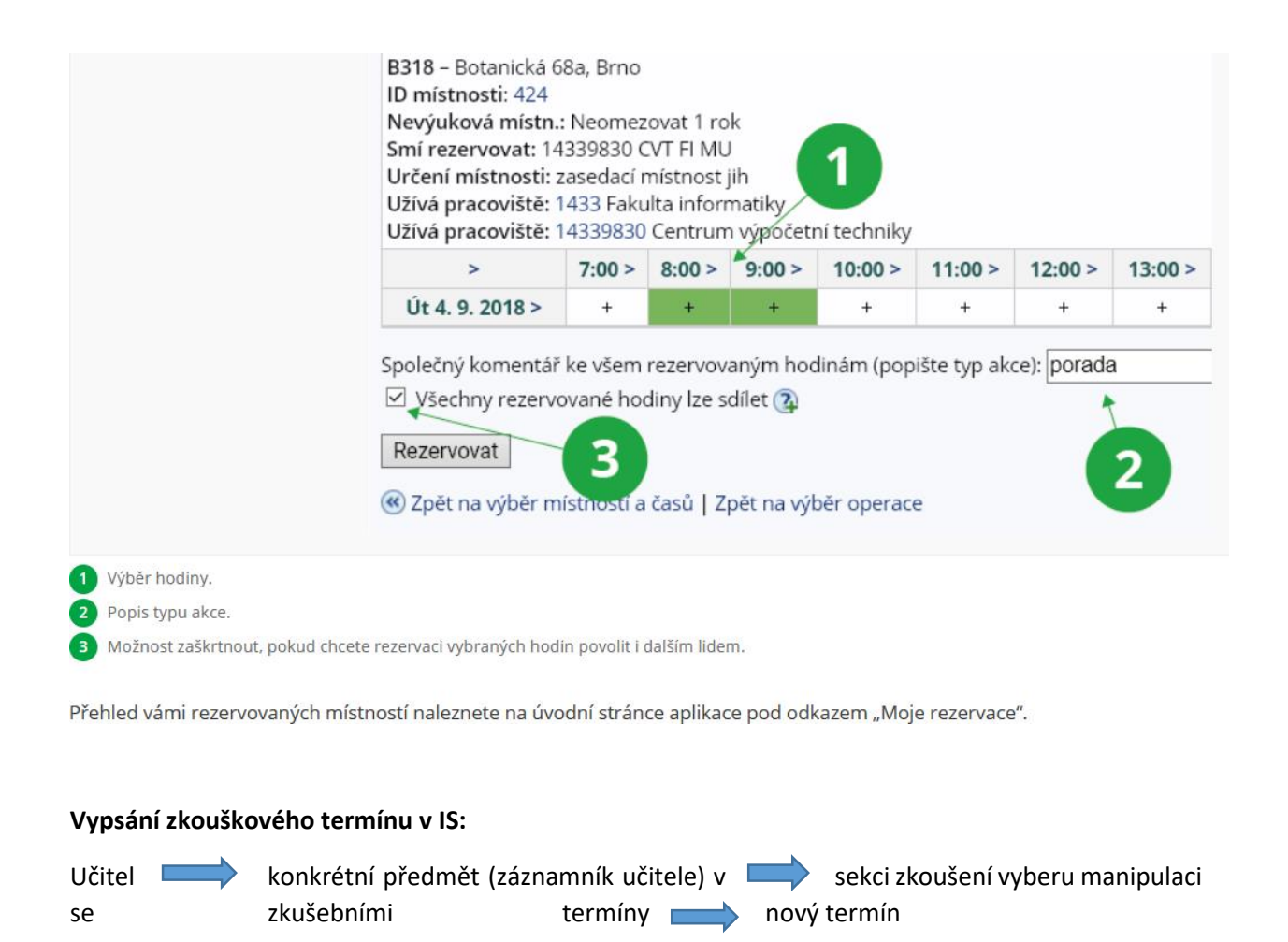

Otevře se formulář, kde je potřebné vyplnit základní a upřesňující informace:

Přechod na další operace níže | tvar vhodný pro tisk 🗊

Nápověda: Podrobný návod 🗊

Vyps<u>ané ter</u>míny

Nový termín |

FF jaro 2023 - Konec výuky: 19. 5. 2023 | Zkouškové období: 22. 5. 2023-30. 6. 2023 |

Editovat termíny hromadně | Informovat dopisem dosud neúspěšn

| Pro předvyplnění formuláře byly použity údaje vložené dne 15. 6. 2023 18:07                                                                                                    |
|----------------------------------------------------------------------------------------------------|
| Datum a čas konání: (2)<br>Den měsíc rok hodina minuta<br>1 9 2023 - 08 30 Pozn. dnešní datum je: 13 07 2023<br>Učebna, místnost:                                                                                                    |
| Zadejte místnost, kde se zkouška bude konat, ve tvaru, aby mu rozuměli Vaši studenti.<br>Případnou rezervaci místností musíte provést samostatně v aplikaci Rezervování<br>místností =                                                                                                    |
| J31 Ověřit dostupnost místnosti                                                                                                    |
| Zařazení termínu do série:                                                                                                    |
| Každý termín musí být zařazen do nějaké série, neboli skupiny termínů s určitými<br>parametry. Můžete si tak vypsat např. konzultace či polosemestrální písemky. V nabídce si<br>můžete vybrat z již zavedených sérií, případně ze sérií z předchozích let. Pokud potřebujete<br>novou sérii, vyberte položku " " a do polí, které se vám nabídnou, vyplňte její parametry.<br>zkušební termíny v                                                                                                    |
| Typ termínu:                                                                                                    |
| Označte, zda jde o řádný, opravný termín nebo o obě možnosti. Pravidla:                                                                                                    |
| <ul> <li>na termín, který je označen 'řádný' a není označen 'opravný', se smí hlásit pouze<br/>student, který dosud nebyl přihlášen na žádném termínu</li> <li>na termín označený jako výhradně řádný se student smí přihlásit pouze jednou bez<br/>ohledu na počet možných souběžných přihlášení v budoucnosti</li> <li>aplikace umožní se na termín označený 'opravný' a neoznačený 'řádný' přihlásit<br/>studentovi, který má zadáno neúspěšné hodnocení, v minulosti byl přihlášený na<br/>zkušební termín stejné série nebo v budoucnosti neexistuje jiný řádný termín v této<br/>sérii</li> </ul> |
| Nevyplníte-li, lze se hlásit libovolně.<br>🗹 řádný termín 🗌 opravný                                                                                                    |
| Maximální počet studentů:                                                                                                    |
| Ponecháte-li prázdné, není kapacita omezena.<br>20                                                                                                    |
| Ponechat neaktivní studenty na seznamu přihlášených (nedoporučuje se):🚳                                                                                                    |
| 🗌 ano, nevyřazovat neaktivní (přerušené, zanechané) přihlášené studenty                                                                                                    |
| Přihlašování na termín:<br>🛛 na tento termín se studenti mají přihlašovat                                                                                                    |
| Nezaškrtávejte, pokud je zbytečné, aby se studenti přihlašovali (např. jde o písemku, kam<br>mají přijít všichni).<br><b>přihlásit od</b> (nedoporučujeme používat, nepovinné)<br>Den měsíc rok                                                                                                    |

<u>Datum</u> a <u>čas konání zkoušky</u>, <u>místo konání</u> (označení posluchárny), <u>zda se jedná o řádný</u>, <u>opravný</u> <u>termín</u> (lze kombinovat). Maximální počet studentů: doporučujeme zadávat v případě ústní zkoušky. Zaznačit, že se mají studenti na tento termín přihlašovat. Lze zadat od kdy, do kdy se studenti smí přihlašovat, nebo odhlásit ze zkoušky. <u>Doporučujeme zadávat termín</u> **ODHLÁSIT DO** (např. poslední možnost může být den před zkouškou), vyučující má poté přehled, kolik studentů opravdu dorazí na zkoušku a nemůže se tedy stát, že by si ráno student zkoušku odhlásil a vyučující tak například jel na zkoušku zcela zbytečně. Do poznámky můžete vložit bližší informace o zkoušce, například, že studenti budou zkoušeni ve dvojicích, kolik času bude na zkoušku apod.. (volitelné).

Takto vyplněný formulář **uložíte**. Lze jej pak upravovat. Uložené a vypsané termíny uvidíte v tabulce následovně:

#### Nápověda: Podrobný návod 🚌

#### Vypsané termíny

#### 🛞 Nový termín | Editovat termíny hromadně | Informovat dopisem dosud neúspěšné studenty, kteří mají nárok na opravný termín. 🗖

Přechod na další operace níže | tvar vhodný pro tisk 🗊

| Akce             | Termín                                                                                                 |  |  |  |
|------------------|----------------------------------------------------------------------------------------------------|--|--|--|
|                  | Řadit dle konání   série.                                                                              |  |  |  |
| seznam zrušit    | Po 22. 5. 2023 13:00 J31 (výhradně řádný), přihlášeno 14, max. 20                                      |  |  |  |
| e-mail přihlásit | ETBA101, série: zkušební termíny                                                                       |  |  |  |
| foto odhlásit    | přihlašuje se od St 26. 4. 2023 17:00, přihlásit do So 20. 5. 2023 vč., odhlásit do Ne 21. 5. 2023 vč. |  |  |  |
| úprava omluvy    | Zkouška bude probíhat ústně po dvojicích.                                                              |  |  |  |
| známky           | Zadáno: 17. 5. 2023 12:51, D. Drápala, učo 9906 д                                                      |  |  |  |
| seznam zrušit    | St 21. 6. 2023 12:45 J31 (řádný i opravný), přihlášeno 5, max. 12                                      |  |  |  |
| e-mail přihlásit | ETBA101, série: zkušební termíny                                                                       |  |  |  |
| foto odhlásit    | přihlašuje se od St 26. 4. 2023 17:00, přihlásit do Po 19. 6. 2023 vč., odhlásit do Út 20. 6. 2023 vč. |  |  |  |
| úprava omluvy    | Zkouška bude probíhat ústně po dvojicích.                                                              |  |  |  |
| známky           | Zadáno: 4. 5. 2023 16:19, D. Drápala, učo 9906 m                                                       |  |  |  |
| seznam zrušit    | Pá 1. 9. 2023 08:30 J31 (výhradně řádný), přihlášeno 0, max. 20                                        |  |  |  |
| e-mail přihlásit | ETBA101, série: zkušební termíny                                                                       |  |  |  |
| foto odhlásit    | přihlašuje se od St 26. 4. 2023 17:00, přihlásit do Út 29. 8. 2023 vč., odhlásit do Čt 31. 8. 2023 vč. |  |  |  |
| úprava omluvy    | Zkouška bude probíhat ústně po dvojicích.                                                              |  |  |  |
| známky           | Zadáno: 15. 6. 2023 18:07, D. Drápala, učo 9906 g                                                      |  |  |  |

Ový termín

Provedete-li změnu ve vyhlášení zkušebních termínů, nezapomeňte vždy: • Informovat dosud neúspěšné studenty dopisem s

#### Další operace s termíny

- Editovat termíny hromadně
- Hromadná změna všech 'nepřihlašuje se' na 'přihlašuje se'
- Rezervovat místnost | Vypsat moje rezervace místností
- Studenti
- Kdy mají volno?
- Historie přihlašování
- Export termínů | Export termínů (iCal) | Import termínů
- Sdílení kapacity (nikoliv celého termínu) mezi různými učiteli

Hodnocení lze zadávat z tabulky výše po rozkliknutí "známky" případně ze Záznamníku učitele, kde si vyberete daný předmět, hodnocení a můžete studentům zadávat známky také (zde máte studenty v předmětu řazeny abecedně, ne dle zkušebního termínu).

Klasifikační stupnice: <a href="https://is.muni.cz/auth/napoveda/szr#szr">https://is.muni.cz/auth/napoveda/szr#szr</a> 17

### • Jak komunikovat se studenty pomocí hromadného dopisu?

Hromadné dopisy je vhodné rozesílat se základními informacemi (odpadnutí výuky, podrobnější informace k výuce, případnými požadavky se zadáváním průběžných úkolů, připomínání úkolů apod...) Takto zadaný hromadný dopis nejde odeslat s přílohou, pokud chcete rozeslat hromadně přílohu, musíte dopis vytvořit manuálně v poště v ISu, kde vyplníte e-maily studentů).

Učitel-výběr předmětu-v sekci studenti vybrat poslat dopis a zvolit vytvořit nový dopis

| Statistika zápisu a hodnocení 🗸                                                                                                    |   |
|----------------------------------------------------------------------------------------------------|---|
| Studenti   Studijní materiály   Odpovědníky   Online výuka   Hodnocení   Zkoušení   Vzájemné hodnocení   Seminární skupin<br>bloky                                                                                  |   |
| THE Studenti @                                                                                                    |   |
|                                                                                                    |   |
| Seznam   s minifotografiemi   změny jmen                                                                                                    |   |
| Poslat dopis   Prchiv sdělení                                                                                                    |   |
| <ul> <li>Diskosmitorům</li> <li>Bagistrace: udělování výlimek   problémy</li> </ul>                                                                                                    |   |
| Parametrizovaná statistika                                                                                                    |   |
| Výběr: (vč. zaregistrovaných) [ETMB115] změna omezení                                                                                                    |   |
| ETMB115: <b>10</b> osob / <b>10</b> studií Stav k 27. 7. 2023 11:19 – aktualizovat                                                                                                    |   |
| Vytvořit nový dopis<br>Vyberte dopis:                                                                                                    |   |
| Uložené a odeslané dopisy                                                                                                    |   |
| Nabídnuty jsou všechny Vámi odeslané a uložené dopisy (i z jiných Vašich předmětů) a<br>všechny dopisy použité v rámci tohoto předmětu. Dopisy nepoužité déle než tři roky se<br>automaticky bez upozorňování ruší. |   |
| Vynlňte předmět dopisu a paplňte obsah dopisu, odešlete. Email obdrží studenti, kteří mají předmě                                                                                                    | ł |
| zancaný jolich coznam vidíto nřímo nod donicom                                                                                                    | • |
|                                                                                                    |   |
| zprávou stisknéte "Odeslat". Budete ještě jednou vyzvání k potvrzení odeslání dopisu.                                                                                                    |   |
| Predmet (Subject) dopisu:                                                                                                    |   |
|                                                                                                    |   |
| Text denisur                                                                                                    |   |
| v automaticky zalamovat dloubé řádky na max, délku 80 znaků                                                                                                    |   |
|                                                                                                    |   |
| Eva Chovancová                                                                                                    |   |
| 112294@mail.muni.cz                                                                                                    |   |
| ETMB115 Hudební projevy každodennosti                                                                                                    |   |
|                                                                                                    |   |
|                                                                                                    |   |
|                                                                                                    |   |
|                                                                                                    |   |
|                                                                                                    |   |
|                                                                                                    |   |
|                                                                                                    |   |
|                                                                                                    |   |
|                                                                                                    |   |
|                                                                                                    |   |
|                                                                                                    |   |
|                                                                                                    |   |
| V toto sdělení archivovat 👔 Pouze uložit                                                                                                    |   |
| V kopii poslat i odesilateli (Vam)                                                                                                    |   |
| zaslat vsem vyučujícím předmětu                                                                                                    |   |
| 🗌 dopis vůbec neukládat, pouze poslat                                                                                                    |   |
| 23 01 2024 datum smazání dopisu ve schránce adresáta (nejméně za 1 týden)                                                                                                    |   |
|                                                                                                    |   |
| Další možnosti +                                                                                                    |   |
| Další možnosti -<br>Odeslat dopis (Budete ještě vyzvána k potvrzení odeslání.)                                                                                                    |   |

### Odevzdávárna

## https://is.muni.cz/auth/help/ucitel/odevzdavarny#u\_mat\_odevzdavarna\_zu

Pracovat s odevzdávárnami můžete jednak ve Správci souboru (viz otázka Chci otevřít složku jako odevzdávárnu) nebo jednodušeji i přes Záznamník učitele Informační systém > Učitel > [výběr předmětu] > (Studijní materiály) > Odevzdávárny

zde můžete zakládat nové podsložky odevzdáváren, upravovat je a dále s nimi pracovat. Novou odevzdávárnu založíte pomocí volby "Založit novou odevzdávárnu v tomto předmětu". K jednotlivým podsložkám můžete vytvořit další odevzdávárny tak, že při zakládání vyberete v políčku "Zavěsit pod" nadřazenou odevzdávárnu, pod kterou má být zařazena. Můžete také založit více odevzdáváren zároveň.

| Zavěsit pod           | Odevzdávárny      | (/el/1433/test/serv06/ode/) ~]                                                                         |
|-----------------------|-------------------|----------------------------------------------------------------------------------------------------|
| Nazev (povinný)       |                   |                                                                                                    |
| Popis                 |                   |                                                                                                    |
| Zkratka               | ukol1             |                                                                                                    |
|                       |                   |                                                                                                    |
| Právo vkládat         |                   | Všichni studenti předmětu → do: 25 10 2018 10 00 🛛 🕅 🗆 vč.                                             |
| Co vidí studen        | ti v odevzdávárně | Opřehled všech odevzdaných souborů, ale nemohou je otevřít                                             |
|                       |                   | <ul> <li>přehled všech odevzdaných souborů, mohou je i otevřit</li> <li>nevidí cizí souborv</li> </ul> |
| Atributy odevzdávárny |                   | před jméno souboru vkládat 🗹 příjmení a jméno 🗹 učo                                                    |
|                       |                   | Zapamatovat všechna čtení souborů ve složce a podsložkách                                              |
| Hodnoceni             |                   | I založit hodnotici poznámkový blok<br>nebo připojit k již existujícímu                                |
| Vytvořit 4            |                   |                                                                                                    |
| vytvont               |                   |                                                                                                    |
| 📀 Založit více no     | ových najednou    |                                                                                                    |

Pod složkou /ode/ může být zanořeno libovolné množství podsložek. Aplikace se snaží poznat, které složky jsou pouze podsložky pro rozdělení prostoru, a které jsou odevzdávárnami, tj. koncové složky se studentskými soubory. Pravidla pro rozpoznávání jsou následující:

- nabídky operací se vypisují pouze u odevzdáváren, u toho, co se rozpozná jako složka, je pouze operace "změnit nastavení" a prokliky do Správce souborů,
- jako odevzdávárna je vyhodnocena každá složka, u které je nastaveno jakékoliv právo vkládat. Pokud toho právo nastavené nemá, vyhodnocuje se složka jako odevzdávárna takto:
  - pokud už pod sebou nemá žádné další složky,
  - pokud jsou do ní vložené nějaké soubory (tzn. dříve fungovala jako odevzdávárna a vypršelo právo vkládat, nebo ji učitel zamknul).

V aplikaci vidíte přehledně všechny odevzdávárny, jejich podsložky a počet souborů v nich. Rozbaleně se zobrazují ty odevzdávárny, ve kterých je soubor studentů ve výběru v záznamníku učítele. Odevzdávárny k vybraným seminárním skupinám se vám zobrazují vždy rozbaleně, i pokud v nich žádný soubor není. Naopak pokud máte ve výběru více jak 100 lidí, musíte si odevzdávárnu rozbalit kliknutím na její název.

U každé odevzdávárny pak najdete přehled operací, které můžete pro práci s odevzdávárnou použít a prokliky na operace ve Správci souborů. Na rozdíl od správce souborů zde máte k dispozici několik operací navíc:

- vstup do hodnotícího bloku (pokud jste jej při zakládání odevzdávárny založili) v Poznámkovém bloku najdete u jednotlivých studentů prokliky na odevzdané práce. V
  případě změn v počtu studentů v seminární skupině či předmětu, pro kterou je odevzdávárna otevřená, můžete provést validaci bloku,
- odeslání hromadného e-mailu studentům např. těm, kteří ještě neodevzdali práci nebo všem, kteří mají přístup do složky apod.,
- zasílání změn e-mailem můžete si nechat zasílat změny ve vybraných odevzdávárnách prostřednictvím aplikace Události.

| Úkol č. 1 •                                        |                                                          |
|----------------------------------------------------|----------------------------------------------------------|
| Úkol č. 1 😑 😿 🧶 🐢                                  |                                                          |
|                                                    |                                                          |
| <ul> <li>Vkládat smí</li> </ul>                    |                                                          |
| <ul> <li>studenti předmětu v obdol</li> </ul>      | bí FI:EPL07 E-learningový seminář (do 20. 9. 2018 21:50) |
| <ul> <li>Atributy odevzdávárny</li> </ul>          |                                                          |
| k odevzdávárně je přiřazen                         | a poznámkový blok                                        |
| nřed iméno vkládaného so                           | vyboru přidávat příjmení a iméno vkládajícího            |
| před jméno vkládaného so                           | uboru přidávat učo ukládajícího                          |
| pred jmeno vkladaneno so                           | uboru pridavat uco vkiadajicino                          |
| • Co vidi studenti                                 |                                                          |
| <ul> <li>nevidí cizí soubory</li> </ul>            |                                                          |
|                                                    |                                                          |
| <ul> <li>změnit nastavení</li> </ul>               |                                                          |
| <ul> <li>soubory – celkem: žádné</li> </ul>        |                                                          |
| <ul> <li>Hodnocení do poznámkového</li> </ul>      | bloku 🗖 🔺                                                |
| <ul> <li>poslat e-mail studentům, kteří</li> </ul> | dosud neodevzdali                                        |